# Converteer een Enterprise-telefoon naar Webex bellen

# Doel

In dit artikel wordt getoond dat stappen een Enterprise-telefoon naar gebruik van Webex converteren en worden geregistreerd voor gebruik van Webex Calling, het cloudgebaseerde Voice over IP (VoIP)-systeem van Cisco, zodra die kant is ingesteld. Dit artikel benadrukt de handmatige migratiemethode die wordt aanbevolen voor een PoC/lab of een klein aantal telefoons die moeten worden gemigreerd.

# Toepasselijke apparaten | Firmwareversie

- Cisco Enterprise-telefoon 7811, 7821, 7841 en 7861 | 10.3.1.12
- Cisco Enterprise-telefoon 7832 | 12.5.1.16
- Cisco Enterprise-telefoon 8811, 8841, 8851 en 8861 | 10.3.1.20
- Cisco Enterprise-telefoon 8832 | 10.0.1.12
- Cisco Enterprise-telefoon 8845 en 8865 | 10.3.2.16

# Inleiding

Webex Calling, soms afgekort als WxC, integreert de normale Cloud PBX-functionaliteit die u zou verwachten, zoals telefoonfunctionaliteit, op hold-muziek, gespreksoverdrachten, conferentiegesprekken, etc.

De Webex-infrastructuur biedt vergaderingen, conferentieruimtesystemen, instant messaging, dubbele verificatie en meer. Webex-belfunctionaliteit is groot en gevarieerd, maar dit artikel is specifiek voor het proces van het verkrijgen van telefoons die zijn geleverd naar Webex-bellen, zodat u zich kunt registreren bij een geconfigureerde Webex-belinfrastructuur.

Als u hulp nodig hebt bij de configuratie van Webex Calling, zoals het instellen van telefoonnummers, gebruikers, jachtgroepen of iets anders dan het leveren van de telefoon, neem dan contact op met het <u>Webex Calling support team</u> voor ondersteuning.

Er zijn twee websites gebruikt voor dit proces:

- 1. Webex Control Hub: admin.webex.com
  - Account maken
  - Voer informatie in
  - Telefoonnummer registreren
  - Beheerlocatie op weg naar de toekomst

- 2. Cloudupgrade: upgrade.cisco.com
  - Voorwaarden voor de netwerkbeheerder/de voor de migratie verantwoordelijke persoon
  - Migration Assistant die uitlegt wat er in de telefoon zelf moet komen

# Voorwaarden

Voordat u een telefoon kunt migreren en registreren, moet de netwerkbeheerder de organisatie voor Webex-bellen instellen, inclusief het maken van gebruikers en werkruimtes.

De beheerinterface bevindt zich op <u>https://admin.webex.com</u> en is toegankelijk zodra de account is aangemaakt. De vereiste lijst vindt u onder **Updates & Migrations > Enterprise-telefoons migreren naar MPP (MPP)-firmware**.

Controleer de volgende link voor de minimale firmware voor de bedrijfstelefoon voordat u de firmware-migratieprocedure start: <u>https://upgrade.cisco.com/e2m\_converter\_wxc</u>.

| Device Type         | Firmware Version |
|---------------------|------------------|
| 7811/7821/7841/7861 | 10-3-1-12        |
| 7832                | 12-5-1-16        |
| 8811/8841/8851/8861 | 10-3-1-20        |
| 8832                | 12-0-1-12        |
| 8845/65             | 10-3-2-16        |

Make sure your phone is running the minimum enterprise firmware version as per the table below:

To check which phone model and firmware you have, press 🖸 and select **Product Information**.

#### Het tabblad Stap 1 toont deze vereisten.

| $\leftrightarrow$ $\rightarrow$ $\mathcal{C}$ $\hat{\mathbf{e}}$ admin.webex.com/upg | rade-and-migration/firmware 🗢 🖻 🛠 🕏 🗗 🚺 🚺                                                      |
|--------------------------------------------------------------------------------------|------------------------------------------------------------------------------------------------|
| webex Control Hub                                                                    |                                                                                                |
| & Users                                                                              | Migrations                                                                                     |
| 悉 Workspaces                                                                         | Learn more                                                                                     |
| Devices                                                                              | Convert and assign your Enterprise phones to existing Webex                                    |
| 88 Apps                                                                              | users/workspaces                                                                               |
| Account                                                                              |                                                                                                |
| Organization Settings                                                                | <ul> <li>Step 1: Review migration prerequisites (3)</li> </ul>                                 |
| SERVICES                                                                             | 1. Completed first time setup wizard in Control Hub, including customer license assignment.    |
| C Updates & Migrations                                                               | 2. Create location(s) and assign PSTN (as required) for each location. Know More               |
| O Messaging                                                                          | 2. Import Lieare into Control Lub using Directory Connectory You can also Manually Arid Lieare |
| 📋 Meeting                                                                            | 5. Import osers into control rub using prectory connector, fou can also manually Add Osers,    |
| % Calling                                                                            |                                                                                                |
| S Connected UC                                                                       | <ul> <li>Step 2: Firmware migration</li> </ul>                                                 |

# Configuratiestappen

# Sluit de telefoon aan op uw netwerk

# Stap 1

Sluit de LAN poort van de telefoon aan op uw netwerk, doorgaans een LAN poort op een router of switch. Als uw telefoon Power over Ethernet gebruikt, gebruik dan een PoE poort op uw switch.

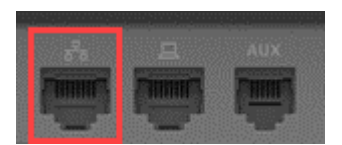

Stap 2

Naar keuze, sluit de toegangshaven van de telefoon aan uw computer met kabels Ethernet aan.

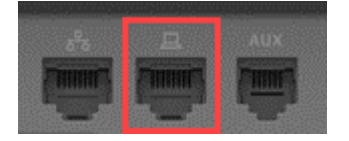

Stap 3

Als uw telefoon macht behalve met PoE nodig heeft, sluit de telefoon aan een afzet aan.

# Uw Webex Control Hub-account maken

U wordt per e-mail uitgenodigd om uw Webex Control Hub-account in te stellen. Je krijgt een gebruikersnaam voor inloggen. Voer een wachtwoord in. Noteer de volledige gebruikersnaam en het wachtwoord.

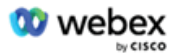

# Collaboration just got easier

#### Welcome to Webex!

is using Webex to collaborate in one place, from anywhere - with a seamless calling experience. Click on the link below to activate your account.

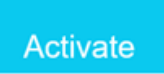

# Migreer uw telefoon en maak verbinding

Navigeer naar <u>https://admin.Webex.com/login</u>. Voer de gebruikersnaam van de beheerder in en klik op **Inloggen**.

| Welcome to Webex Control Hub |
|------------------------------|
| user6@                       |
| Sign In                      |
|                              |
| Need help signing in?        |

# Stap 2

Voer het wachtwoord in en klik op Inloggen.

| Welcome user6@   |  |
|------------------|--|
|                  |  |
| Sign In          |  |
| Forgot password? |  |
|                  |  |

# Stap 3

Navigeer naar bellen. Noteer de locatie. U moet deze naam in een later stadium exact invoeren.

| webex Control | Hub     |           |              |          |             | Ç,               | 0 U     |
|---------------|---------|-----------|--------------|----------|-------------|------------------|---------|
| 은 Users       | Calling |           |              |          |             |                  |         |
| と Workspaces  |         |           |              |          |             |                  |         |
| Devices       | Numbers | Locations | Call Routing | Features | PSTN Orders | Service Settings | $\gg$   |
| 88 Apps       |         |           |              |          |             |                  |         |
| Account       | Qs      | Search    |              |          |             | Add L            | ocation |
|               |         |           |              |          |             |                  |         |

Scroll naar beneden en klik op Updates & Migraties.

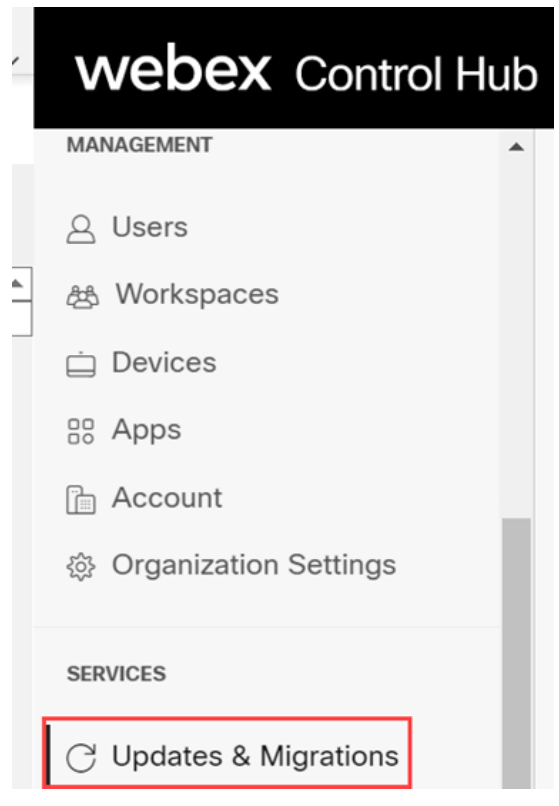

#### Stap 5

Selecteer Enterprise-telefoons naar multiplatform firmware (MPP) migreren.

# Migrate Enterprise phones to Multiplatform (MPP) firmware

Convert and assign your Enterprise phones to existing Webex users/workspaces.

#### 

- Automate phone migration license creation and delivery.
- Auto-register your devices to Webex calling.

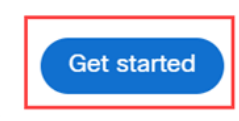

#### Selecteer Nieuwe taak starten.

- ∧ Step 2: Firmware migration

| Q Searc | h             | Filter by statu | us 🗸 10 tasks       |      |        | Start New Task     |
|---------|---------------|-----------------|---------------------|------|--------|--------------------|
| Task    | Last modified | Modified by     | Status              | Devi | Errors |                    |
| Con     | AC 29, 2012   | Outside and a   | Ready for migration | 1    | None   | Complete migration |

# Stap 7

Voer een taaknaam en een migratieoptie in. Klik op Next (Volgende).

| $\leftrightarrow$ $\rightarrow$ C $\hat{\mathbf{a}}$ admin.webex.co | om/upgrade-and-migration/firmware                                                                                             | ~ 순 ☆ 🖉                         | • •   | <b>0</b> : |  |
|---------------------------------------------------------------------|----------------------------------------------------------------------------------------------------|---------------------------------|-------|------------|--|
| New Migration Task                                                  |                                                                                                    |                                 |       | ×          |  |
|                                                                     | Task Name Add Devices Verify Devices                                                                                          |                                 |       |            |  |
| Task Name                                                           | Give a name to your task. You may use a combination of cluster name, date of creation, user type et 8865 Phone                | tc to easily recognize your tas | k.    |            |  |
| Migration option                                                    | Select between generating a license and adding device or just generating a license.<br>Generate device license and add device |                                 |       |            |  |
|                                                                     |                                                                                                    |                                 | Cance | Next       |  |

# Stap 8

Selecteer de CSV-sjabloon downloaden.

| ← → C      admin.webex.com/upgrade-and-migration/firmware                                                                                                    | 아 순 🇙 🖬 🚺 🚺 🗄                                                                                                    |
|----------------------------------------------------------------------------------------------------|----------------------------------------------------------------------------------------------------|
| 8865 Phone                                                                                                    | ×                                                                                                    |
| Task Name                                                                                                    | Add Devices Verify Devices                                                                                                    |
| Add Enterprise Devices<br>Download and edit the CSV template file, and then upload the edited version to add d<br>Ensure your enterprise phone firmware version is 14.1(1) or higher.                                                                                                    | evices.                                                                                                    |
| Upload<br>The second second seco | Download Template Files<br>↓ Export user attributes<br>↓ Download CSV template<br>If your CSV file contains Unicode characters (e.g. ﷺ, ф, i, ü, ß), import your file in the UTF-8 format. Learn more.<br>Need help? Step-by-step instructions |
|                                                                                                    | Cancel Next                                                                                                    |

Open deze sjabloon vanuit uw Downloadmap.

| $\leftarrow$ $\rightarrow$ $\checkmark$ $\uparrow$ $\clubsuit$ > This PC > Downloads |   |                   | ~              | U     |   | $ \nearrow $ Search Downloads |
|--------------------------------------------------------------------------------------|---|-------------------|----------------|-------|---|-------------------------------|
| Name                                                                                 | ~ | Date modified     | Туре           |       |   | Size                          |
| 🔯 devices                                                                            |   | 7/27/2022 3:02 PM | Microsoft Exce | l Con | າ | 1 KB                          |

#### Stap 10

De sjabloon geeft enkele voorbeelden.

| J14 | ļ         | - E 2   | < 🗸       | fx       |            |            |          |            |    |
|-----|-----------|---------|-----------|----------|------------|------------|----------|------------|----|
|     | А         | В       | С         | D        | Е          | F          | G        | н          | I. |
| 1   | Username  | Туре    | Extension | Phone Nu | Device Typ | Model      | MAC Addr | Location   |    |
| 2   | archer1@  | USER    |           |          | IP         | Cisco 8865 | AB0971FA | 2967       |    |
| 3   | Barn      | WORKSPA | 1000      |          | IP         | Cisco DEC  | 571432DD | Richardson | n  |
| 4   | archer2@  | USER    |           |          | IP         | Cisco 8865 | 5        |            |    |
| 5   | archer3@  | USER    |           |          | WEBEX      |            |          |            |    |
| 6   | Shed      | WORKSPA | 1001      |          | IP         | Cisco 8841 | L        | Richardson | n  |
| 7   | Ranch Hou | WORKSPA | 1002      |          | WEBEX      |            |          | Dallas     |    |
| 8   | Game Roo  | WORKSPA | 3000      | 2.14E+09 | WEBEX_C    | ALLING     |          | Dallas     |    |
| 9   |           |         |           |          |            |            |          |            |    |

Voer uw gebruikersinformatie in.

- U moet de gehele gebruikersnaam/e-mail invoeren die u gebruikt om in te loggen op Webex Call Hub.
- Als de telefoon zal worden toegewezen aan een specifieke gebruiker, zoals in dit voorbeeld, hoeft u de extensie of het telefoonnummer niet in te voeren. Als de telefoon in een werkruimte zal worden gevestigd, zult u de uitbreiding moeten ingaan.
- Het MAC-adres mag geen dubbele punt bevatten.
- De locatie moet exact overeenkomen met de officiële naam en is hoofdlettergevoelig.
- Verwijdert de andere vermeldingen.
- Opslaan met een bestandsnaam die u als CSV-bestand onthoudt

|   | А        | В    | С         | D         | E          | F          | G           | н        |
|---|----------|------|-----------|-----------|------------|------------|-------------|----------|
| 1 | Username | Туре | Directory | Directory | Device Typ | Model      | MAC Address | Location |
| 2 | user6@,  | USER |           |           | IP         | Cisco 8865 | 2C3:        | Site1    |

## Stap 11

Klik op de pagina Upgrade en migratie op Upload.

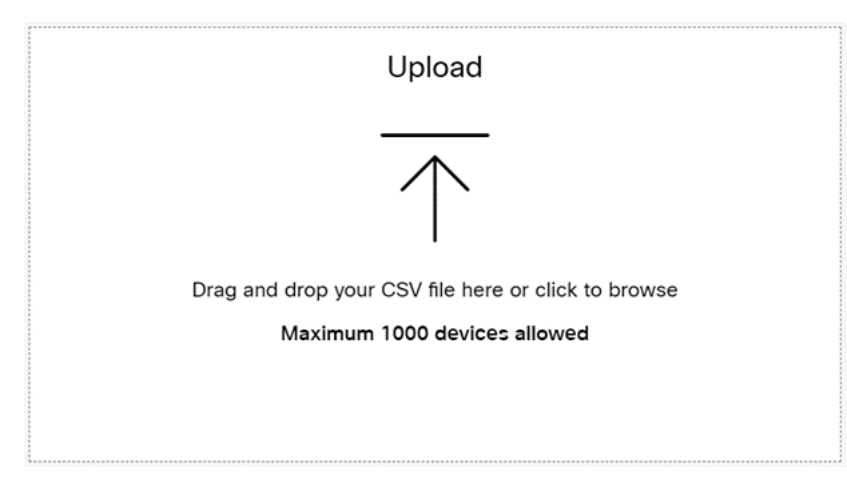

Selecteer in uw *downloadmap* het bestand dat u zojuist hebt opgeslagen, dat alleen de kopregels en uw gegevens bevat. Klik op **Openen**.

| → * ↑ ↓ > Th     | is PC > Downloads >                   |                    |                     | ~ U  | Search Downloads              |   |
|------------------|---------------------------------------|--------------------|---------------------|------|-------------------------------|---|
| anize • New fold | ler                                   |                    |                     |      |                               | 1 |
| Desktop 🛷 ^      | Name                                  | Date modified      | Туре                | Size |                               |   |
| Downloads 🖈      | × Today (2)                           |                    |                     |      |                               |   |
| Documents 🖈      | 1 WebEx 8865                          | 7/29/2022 12:35 PM | Microsoft Excel Com | 1 KB |                               |   |
| Pictures 🖈       |                                       |                    |                     |      |                               |   |
| Articles         | • 1.460 (0.1 4.60)                    |                    |                     |      |                               |   |
| EXCEL            | Contract in                           |                    | Manual Indiana      |      |                               |   |
|                  | · · · · · · · · · · · · · · · · · · · |                    |                     |      |                               |   |
| States in spin   | We approve and                        |                    |                     |      |                               |   |
| OneDrive - Cisco | III Constitution (C)                  |                    |                     |      |                               |   |
|                  | · Constitution                        |                    |                     |      |                               |   |
| This PC          | · · · · · · · · · · · · · · · · · · · |                    |                     |      |                               |   |
| Network          | ·                                     |                    |                     |      |                               |   |
|                  |                                       |                    |                     |      |                               |   |
| File na          | ame: WebEx 8865                       |                    |                     |      | <ul> <li>All Files</li> </ul> |   |

# Stap 13

Scroll naar beneden en zie dat een apparaat is toegevoegd. Selecteer Volgende.

| Drag and drop your CSV file here or click to browse<br>Maximum 1000 devices allowed |             | ttributes<br>δV template<br>le characters (e.g. δ, φ, i, ü, ß), import<br>sam more.<br>uctions |  |
|-------------------------------------------------------------------------------------|-------------|------------------------------------------------------------------------------------------------|--|
| Added<br>1                                                                          | Errors<br>O | Total Uploaded                                                                                 |  |

Na enkele ogenblikken zult u zien dat het apparaat in aanmerking komt voor migratie. Dit is belangrijk omdat het u het groene licht geeft om verder te gaan.

|          |      | Tasl     | < Name                 | Add Devices     | Verify Devic | es            |                     |
|----------|------|----------|------------------------|-----------------|--------------|---------------|---------------------|
|          |      | These ar | e ready to be migrated | These cannot    | be migrated  | These devices | may be unsuccessful |
| Q Search |      |          | All[Eligibility]       | ~               | 1 devices    |               | Download            |
| Name     | Туре | Location | DID                    | Webex Extension | Model        | MAC Address   | Eligibility         |
|          | 0    | site 1   |                        |                 | Cisco 8865   | 20            | Eligible            |

#### Stap 14

Blader naar beneden en klik op Voorbereiden op migratie.

| •         |             | O              |
|-----------|-------------|----------------|
| Task Name | Add Devices | Verify Devices |
|           |             |                |

U ziet de status aan de gang.

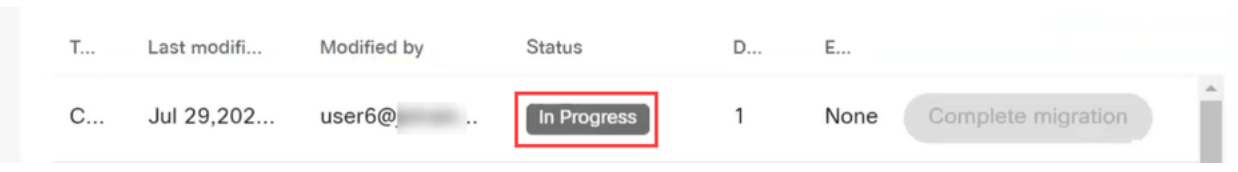

#### Stap 16

Wanneer de migratie klaar is, staat er een melding dat de telefoon klaar is voor de migratie.

Het is belangrijk om te wachten tot u deze melding ziet voordat u doorgaat.

| < | Migrations    |             |                  |                      |          |                    |   |
|---|---------------|-------------|------------------|----------------------|----------|--------------------|---|
|   | Q Search      |             | Filter by status | <ul> <li></li> </ul> | 10 tasks | Start New Task     | - |
|   | T Last modifi | Modified by | Status           | D                    | E        |                    |   |
|   | C Jul 29,202  | user6@      | Ready for migrat | ion 1                | None     | Complete migration |   |

#### Stap 17

Navigeren naar upgrade.cisco.com. Inloggen. Selecteer onder Enterprise > MPP (alleen voor Webex bellen) de optie Migratie uitvoeren.

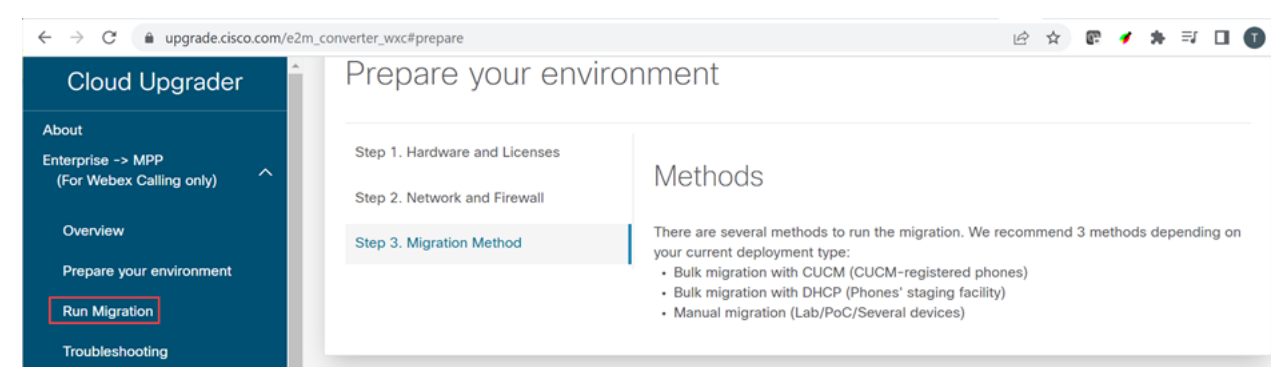

## Stap 18

Selecteer Handmatige migratie (Lab/PoC/Meerdere apparaten).

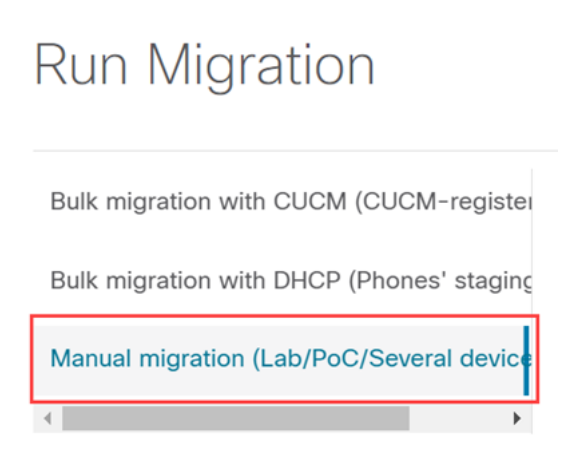

Scroll naar beneden en volg deze stappen op uw telefoon, te beginnen met het indrukken van de knop Settings.

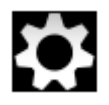

Stap 20

#### Selecteer Beheerinstellingen > Netwerk/Ethernet-instelling > IPv4-installatie.

#### Stap 21

Blader naar beneden naar het tabblad Alternate TFTP. Standaard is dit ingesteld op Nee. Bewerk **Alternatieve TFTP** in te stellen op **On/Yes** en configureer **TFTP Server 1** tot **3.14.211.49**. Het is belangrijk om op te merken dat dit statische IP-adres kan worden gewijzigd, dus raadpleeg het adres dat op upgrade.cisco.com is opgegeven, omdat het de meest recente informatie zal hebben.

Om deze getallen in te voeren, hebt u een stipknop die is aangesloten op de stertoets, of u moet op de grote cirkelknop op de telefoon klikken zodat de octetten voor het adres worden weergegeven. Dit hangt af van je model telefoon. Selecteer **Valideren**.

#### Stap 22

Selecteer Toepassen.

Stap 23

Selecteer Wissen indien gevraagd dat een vertrouwenslijst op de telefoon is geïnstalleerd.

#### Stap 24

Wacht op de telefoon om de configuratie te downloaden en upgrade/herstart meerdere malen.

Nadat het migratieproces is voltooid, moet de telefoon worden geregistreerd naar de extensie/het telefoonnummer dat is toegewezen/geüpload naar het gebruikers/MAC-adres in het CSV-bestand.

## Conclusie

Nu deze stappen zijn voltooid, wordt u geregistreerd en gemigreerd. Je zou nu in staat moeten zijn om te bellen op je telefoon, zowel binnen als buiten het kantoor.

#### Over deze vertaling

Cisco heeft dit document vertaald via een combinatie van machine- en menselijke technologie om onze gebruikers wereldwijd ondersteuningscontent te bieden in hun eigen taal. Houd er rekening mee dat zelfs de beste machinevertaling niet net zo nauwkeurig is als die van een professionele vertaler. Cisco Systems, Inc. is niet aansprakelijk voor de nauwkeurigheid van deze vertalingen en raadt aan altijd het oorspronkelijke Engelstalige document (link) te raadplegen.